# JEP

### Jednoduchá evidenční pokladna LICENČNÍ PRŮVODCE

## Jednoduchá evidenční pokladna

- Rychlé, levné a plnohodnotné řešení EET pro Windows
- 1. Stáhněte aplikaci ze stránek www.eetprozivnostniky.cz
- Zaregistrujte provozovnu na portále daňové správy a stáhněte si certifikát
- Své DIČ a číslo provozovny zašlete na kontakt@eetprozivnostniky.cz
- 4. Licenční kód vložte do aplikace spolu s certifikátem tlačítkem **Změna licence**

### Odemknutí konfiguračního nastavení

|   | <b>DIČ</b> CZ1212121218 | Provozovna 2 | Změna licence | Ve výchozím nastavení jsou |
|---|-------------------------|--------------|---------------|----------------------------|
| 6 | Pokladna                | POKL-A01     |               | nektera konfigurachi       |
|   | Číselná řada účtenek    | 2016009      | G             | naslaveni zaniknula.       |

Zamčení konfiguračního nastavení symbolizuje ikona zámku vedle konfigurační volby.

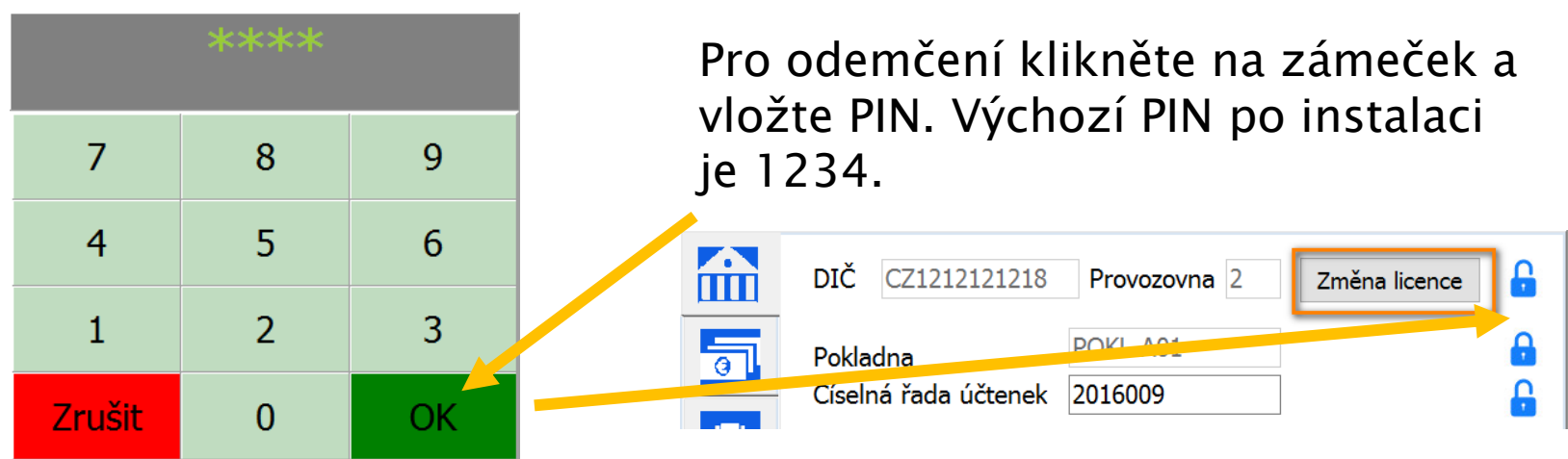

## Vložení licence do aplikace

|                            | DIČ                              | CZ1212121218 Provozovna 1 Změna licence                                                                        |
|----------------------------|----------------------------------|----------------------------------------------------------------------------------------------------|
| <b>e</b>                   | Pokla<br>Číselr<br>změr<br>• při | Průvodce registrací produktu × Certifikát vygenerovaný na webu daňové správy a heslo k němu Certifikát pro EET |
| <ul><li><b>₹</b></li></ul> | ⊖ kaž<br>⊖ kaž<br>⊠ Pove         | Heslo k certifikátu     ?       Údaje o provozovně získané z webu správce daně       DIČ   Provozovna          |
| Esc<br>Laps                | ; +<br>q<br>a                    | Licenční klíč                                                                                                  |
| Ctrl Alt<br>Změnit typ     | ) y<br>klávesnic                 | Zapsat licenci                                                                                                 |

Najděte soubor s certifikátem ve formátu pfx. (certifikát bude zkopírován do datové složky aplikace).

Zadejte heslo k cerifikátu

Vložte své DIČ a číslo provozovny přidělené na portálu daňové správy (např.11)

Vložte nebo zkopírujte ze schránky licenční kód, který jste obdrželi emailem.

### Restart a uzamčení nastavení

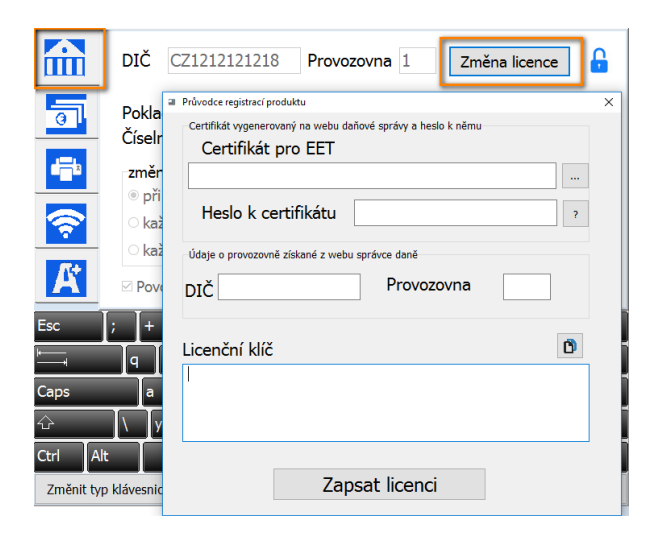

Po stisknutí tlačítka **Zapsat licenci** budete vyzváni k ukončení a novému spuštění aplikace.

Nově spuštěná aplikace bude přepnuta do ostrého prostředí, tj. veškeré platby provedené v režimu EET se začnou načítat na portále daňové správy.

Po úspěšném vložení licence doporučujeme nastavení licence uzamknout PINem pomocí tlačítka zámečku.

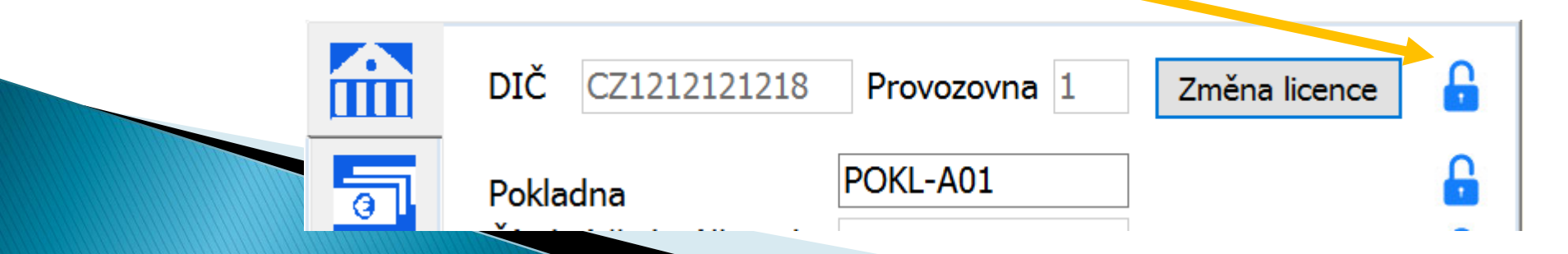

### Kontrola správného nastavení

- Po vložení licence a následném restartu doporučujeme nejprve ověřit správné nastavení. To lze bohužel pouze odesláním reálné platby. Zapněte režim EET a v prostředí s dostupným internetovým připojením odešlete nějakou minimální platbu a zkontrolujte:
  - 1. Platba nezůstala ve frontě pro následné odeslání
  - 2. Na účtence je uveden fiskální identifikační kód FIK

### Správné nastavení Špatné nastavení

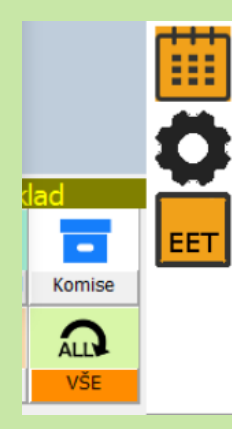

Na liště programu je zapnut režim EET a není zobrazen symbol fronty

Účtenka obsahuje Vaše DIČ, text "**běžný režim**" a kód FIK

| Frodejna:<br>Prodejna:<br>Ulice, číslo, PSČ a (<br>IČO 12345678 DIČ CZ12:<br>WWW.WWW.CZ<br>tel: 123 456 789 | Dbec<br>345678                                              |
|----------------------------------------------------------------------------------------------------|-------------------------------------------------------------|
| Pivo ANDREJ 0,5 lt                                                                                          | 20,00                                                       |
| Celkem:                                                                                                    | 20,00                                                       |
| DPH:<br>Sazba Zákl.daně<br>21 16,53<br>Datum/Čas<br>7.12.16 19:57<br>Provozovna/Pokladna:                   | Daň<br>3,47<br>Číslo účtenky<br>20161D8000001<br>1/POKL-A01 |

Můj Obchod

EET: běžný režim DIČ: C2121212121 BKP: F7E7296D-50EAB3B0-E1E130E7-6AF2319C-07032019 FIK: e7b81a44-71f1-40bc-9c85b61a4a21d35f-ff

DĚKUJEME ZA VÁŠ NÁKUP.

Skład Skład Flavní skład Vrácenky Vřecenky Vše

Účtenka obsahuje nesprávné DIČ, text "off-line" nebo podpisový kód poplatníka PKP

#### Po odeslání platby vyskočil na liště programu symbol fronty

| Můj Obchod<br>Ulice, číslo, PSČ a Obec<br>Prodejna:<br>Ulice, číslo, PSČ a Obec<br>IČO 12345678 DIČ CZ12345678<br>WWW.WWW.CZ<br>tel: 123 456 789                       |  |  |  |  |  |
|----------------------------------------------------------------------------------------------------|--|--|--|--|--|
| vo ANDREJ 0,5 lt 20,00                                                                                                    |  |  |  |  |  |
| lkem: 20,00                                                                                                    |  |  |  |  |  |
| H:                                                                                                    |  |  |  |  |  |
| zba Zákl.daně Daň                                                                                                    |  |  |  |  |  |
| 16,53 3.47                                                                                                    |  |  |  |  |  |
| tum/Čas Číslo účtenky                                                                                                    |  |  |  |  |  |
| 12.16 20:35 20161D8000003                                                                                                    |  |  |  |  |  |
| covozovna/Pokladna: 1/POKL-A01                                                                                                    |  |  |  |  |  |
| DIČ:         CZ1212121218           CP:         8222749C-A0045D79-B158690B-27DE1620-           C2661B6         2222749C-A0045D79-B158690B-27DE1620-                    |  |  |  |  |  |
| (P:                                                                                                    |  |  |  |  |  |
| Ewx3wGNL2v/qh97y+5aY27t/ZTwh8RSW1CW7/<br>lzU/K19OSPzY/i94io6t02+z/LugTFU4gnZyInC2<br>Eg1LnJ6qbWETgX3T5kizqnKV/8cp4p2qAMJS41R<br>CN39Xd1pT+XrXvi022aGcaS71k2+CTK2B87sdg |  |  |  |  |  |
| OsEgwmR8k+/us+uTDrhDHJOcreOLOjHVzoveBRB                                                                                                    |  |  |  |  |  |
| ejDs0X4r5qgYZpSIhN2wKQnjH+dZjy50jseq3p+                                                                                                    |  |  |  |  |  |
| UjOoldheldXhijN3uN051tevIqzF12DJ/zwPjdr                                                                                                    |  |  |  |  |  |
| iio/bi6EXrQARW/mWCLCTI7/xKq4F/nq6oKWr+2                                                                                                    |  |  |  |  |  |

DI

Sa 21

Da

Pı

EE

qì

d

33

33w9rv/YrIO+Kw==

DĚKUJEME ZA VÁŠ NÁKUP.

## Zálohování dat a konfigurace

- Pokud je aplikace správně nastavena, doporučujeme provést zálohování konfigurace i dat aplikace i samotného certifikátu mimo pokladní zařízení – např. na flash disk nebo CD.
- Nejsnazší cestou je zkopírovat celou složku s daty aplikace mimo pokladní zařízení. Jedná se o adresář DATA, který je ve výchozím nastavení pod cestou C:\EET\JEP

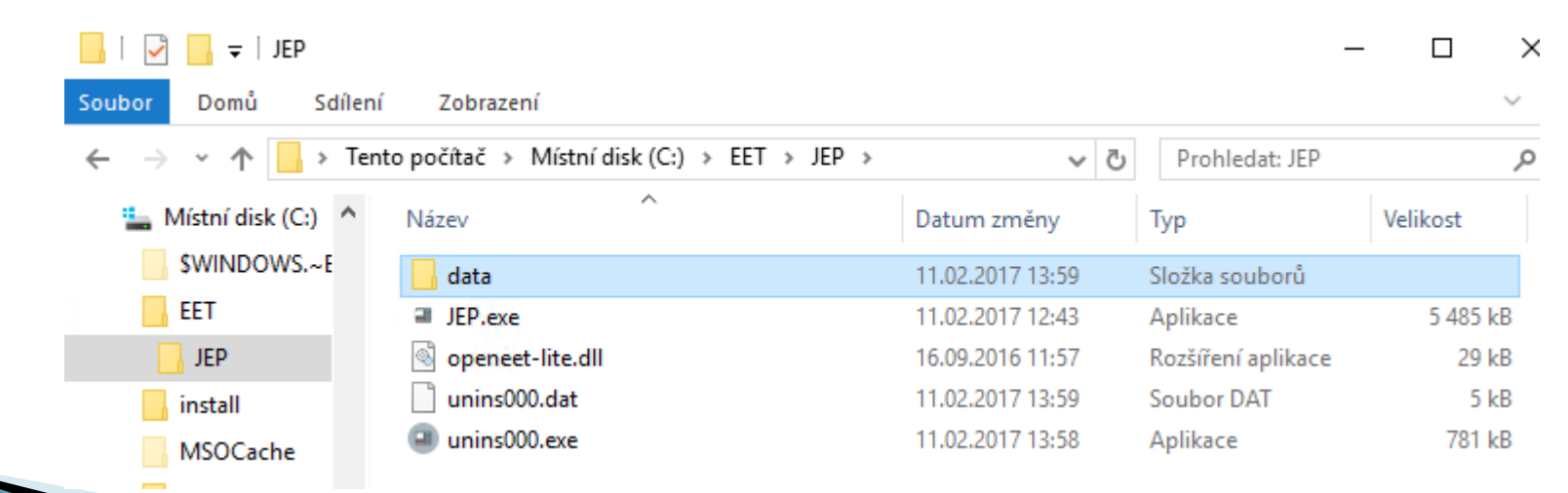

### Obnova zálohy

- Na jakýkoliv jiný počítač s Windows 7 SP1 a vyšším operačním systémem nainstalujte aktuální verzi JEP stažením z <u>www.eetprozivnostniky.cz</u>
- Smažte složku DATA stažené aplikace a nahraďte ji složkou DATA ze zálohy – z flash disku, CD ROM nebo jiného PC
- Aplikace je připravena k provozu

## Změna PIN zámku nastavení

| Složka dat aplikace                                             | .\data                       | 6 |
|-----------------------------------------------------------------|------------------------------|---|
| Certifikát pro EET                                              | C:\EET\JEP\data\EET_CA1_Play | G |
| Heslo k certifikátu                                             | •••                          | G |
|                                                                 |                              |   |
| PIN zámků nastavení                                             | ••••                         |   |
| PIN zámků nastavení                                             | ••••                         |   |
| PIN zámků nastavení<br>□ Plátce DPH<br>☑ Evidovat množství skla | eeee dových zásob            |   |

Před nasazením do provozu je vhodné změnit PIN konfiguračních zámků z výchozí volby 1234 na Vaši vlastní.

Zadejte Váš nový PIN do pole PIN zámků nastavení.

Následným uzamčením tohoto PIN kliknutím na ikonu zámku vpravo znemožníte komukoliv změnit toto PIN i jakoukoliv uzamčenou konfigurační volbu bez znalosti Vámi nastaveného PIN.

## Licenční podmínky

- Licence není vázána na zařízení
- Licence je vázána na DIČ a číslo provozovny
- Licence opravňuje k trvalému (doživotnímu) užívání programu a všech jeho funkcí s výjimkou změny DIČ a čísla provozovny.
- Licence zakládá nárok na bezplatné upgrady případně opravy aplikace po dobu 6 měsíců od zakoupení.

Cena jedné licence je 1.000 Kč bez DPH

### Centrální administrační server

- > Aplikace umožňují připojení k centrálnímu administračnímu serveru.
- Administrační server nabízí online zálohování dat, online náhled na provoz jedné nebo více pokladen včetně náhledu na stav zboží a možnosti administrování jedné nebo více pokladen z webového rozhraní.
- Pro připojení k administračnímu serveru není třeba žádná další licence.
- Služby administračního serveru jsou však zpoplatněné provozovatelem serveru a jsou k dispozici pouze uživatelům s platnou smlouvou s provozovatelem serveru. Poplatek provozovatele zahrnuje webhosting, zálohování i vývoj administrační aplikace.
- Připojení nebo odpojení od centrálního administračního serveru nemá žádný vliv na funkce programu.
- V případě zájmu o připojení k centrálnímu administračnímu serveru se informujte na aktuální podmínky prostřednictvím kontaktů na dodavatele aplikace JEP.

### Rekapitualace

- Program lze stáhnout ze stránek <u>www.eetprozivnostniky.cz</u>
- Licenci lze získat na kontakt@eetprozivnostniky.cz za 1000 Kč
- Pro získání licence je třeba zaslat číslo provozovny z portálu daňové správy a DIČ, samozřejmě s fakturačními údaji
- Licenci včetně konfigurace aplikace a aplikačních dat lze zálohovat a přenést na jiné zařízení (složka DATA ve složce s aplikací JEP)
- V případě zájmu lze zajistit online zálohování a vzdálenou správu
  - Na Vaše dotazy a náměty se těšíme na linkách podpory aplikace JEP:

723 040 411 kontakt@eetprozivnostniky.cz